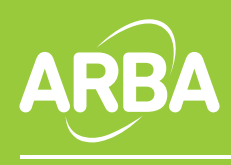

Boletín Informativo nº 720 / 19 de abril de 2017

## Instructivo para el cambio de la nueva firma en Webmail2

1. Ingrese a la aplicación.

## 2. Haga clic en OPCIONES / VER TODAS LAS OPCIONES

|                                                                                                    | 📖 Encontrar a alguien                 | Opciones * | 0 | ٣ |
|----------------------------------------------------------------------------------------------------|---------------------------------------|------------|---|---|
|                                                                                                    | Opciones                              |            |   | - |
|                                                                                                    | Establecer respuestas automáticas     |            |   |   |
|                                                                                                    | Cambiar contraseña                    |            |   |   |
|                                                                                                    | Crear una regla de Bandeja de entrada |            |   |   |
|                                                                                                    | Ver todas las opciones                |            |   |   |
| de que este mensaje procede de un remitente de confianza y desea volver a habilitar las características |                                       |            |   |   |
|                                                                                                    |                                       |            |   |   |

## 3. En Opciones, ingresamos al apartado Configuración

4. Dejamos por un momento Werbmail2 y en otra ventana abrimos esta dirección: http://www.arba.gov.ar/archivos/Descargas/firmamail.html aparecerá la imagen del pie de firma.

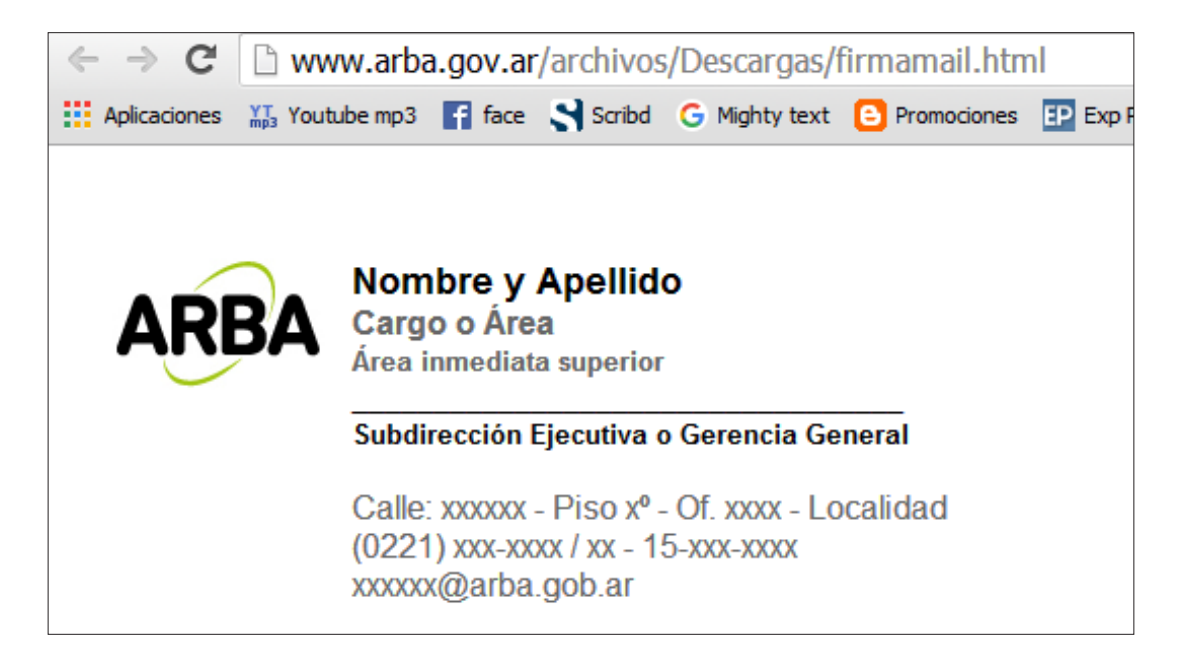

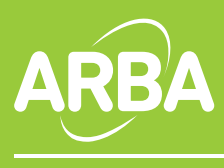

Boletín Informativo nº 720 / 19 de abril de 2017

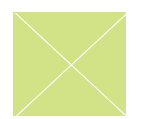

**5.** Ahora seleccionamos todo. Botón derecho del mouse, **Copiar**, y volvemos a nuestro Webmail

| $\ \in \ \Rightarrow \ \mathbf{C}$        | www.arba.gov.ar/archivos/Descargas/firmamail.html                                                         |                 |  |  |
|-------------------------------------------|----------------------------------------------------------------------------------------------------|-----------------|--|--|
| Aplicaciones                              | Youtube mp3 📑 face 🕄 Scribd G Mighty text 🖸 Promociones                                                   | EP Exp Político |  |  |
|                                           |                                                                                                    |                 |  |  |
|                                           | Nombre y Apellido<br>Cargo o Área                                                                         |                 |  |  |
| Área inmediata superior                   |                                                                                                    |                 |  |  |
| Subdirección Ejecutiva o Gerencia General |                                                                                                    |                 |  |  |
|                                           | Calle: xxxxx - Piso xº - Of. xxxx - Localidad<br>(0221) xxx-xxxx / xx - 15-xxx-xxxx<br>xxxxxx@arba.gob.ar |                 |  |  |
| 1                                         | Copiar                                                                                                    | Ctrl+C          |  |  |
|                                           | Buscar "Nombre y Apellido Cargo o Área Área inmediata" en Google                                          |                 |  |  |
|                                           | Imprimir                                                                                                  | Ctrl+P          |  |  |

 6. En el apartado Firma de Correo Electrónico pegamos la firma con Edición / Pegar o CTRL+V

| Correo > Opciones                                |                                                                                                    |  |  |
|--------------------------------------------------|----------------------------------------------------------------------------------------------------|--|--|
| Cuenta<br>Organizar correo electrónico<br>Grupos | Correo Calendario General Correos enviados Regional Contraseña                                                                                                    |  |  |
| Configuración                                    | Firma de correo electrónico                                                                                                    |  |  |
| Teléfono<br>Bloquear o permitir                  | Times New Roman ✓ 12 ✓ B I U abs ■ ■   IE IE |  |  |
|                                                  | Nombre y Apellido   Cargo o Área   Área inmediata superior   Subdirección Ejecutiva o Gerencia General                                                                                                    |  |  |
|                                                  | Calle: xxxxxx - Piso xº - Of xxxx -                                                                                                    |  |  |

7. Reemplazamos con nuestros datos **respetando los estilos**, y marcamos la casilla en **Incluir automáticamente mi firma en los mensajes que envíe** 

8. Cuando salimos nos pedirá guardar y guardamos los cambios